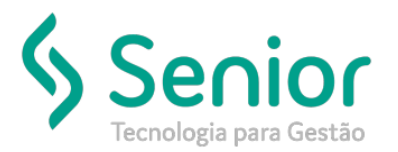

## Banco de Soluções

#### O que ocorre?

Saber como realizar o cadastro de estabilidade da CIPA no sistema?

#### O que fazer para resolver?

No cadastro do sindicato realizar o cadastro da estabilidade da CIPA, após isso é só ajustar no cadastro do funcionário.

### Onde e como fazer para resolver?

- Abrir o módulo FPG;
- Acessar a rotina: Cadastros > Sindicatos > Trabalhadores;
- Selecionar o Sindicato desejado na aba "Dados";

| Z Courselo  | a da atra da Ciadi           | unte Techell | us <u>o</u> tintanto |     | <u>–</u> ]000 50 | i do sistema |  |
|-------------|------------------------------|--------------|----------------------|-----|------------------|--------------|--|
|             | adastro de Sindi             | cato Irabali | hadores 🐹            |     |                  |              |  |
|             | >0 🖯                         |              |                      | ) 📙 |                  |              |  |
| Dados       | Dados Variáveis              | Filtros      |                      |     |                  |              |  |
|             |                              |              |                      |     |                  |              |  |
| Código      | 10                           |              |                      |     |                  |              |  |
| Descrição   | SINDICATO TESTE              |              |                      |     | Apelido          | SIN TES      |  |
| Categoria   | EMPREGADOS                   |              |                      |     |                  |              |  |
| Entidade    | SINDACATO TESTE              |              |                      |     | CNPJ             | 04           |  |
| CEP         | 89211460 Joinville           |              |                      |     |                  | sc 🔍         |  |
| Endereço    | Antonio Ramos Alvim          |              |                      |     | Número           | 123          |  |
| Complemento | TESTE TESTE                  |              |                      |     |                  |              |  |
| Bairro      | Floresta Fone (11) 1234-1234 |              |                      |     |                  |              |  |
|             | Dados Caixa Econômica        |              |                      |     |                  |              |  |
|             | Código                       | 123          |                      |     |                  |              |  |
|             | Agência                      | 1234         |                      |     |                  |              |  |
|             | Conta Corrente               | 1234-5       |                      |     |                  |              |  |

 Após isso acessar a aba "Dados Variáveis" e preencher a quantidade de meses de Estabilidade da CIPA no campo CIPA;

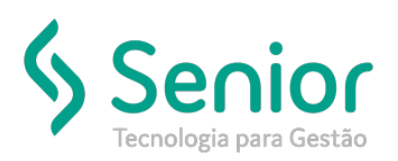

## Banco de Soluções

| <u> C</u> adastros <u>M</u> ovimentaçõe                       | es <u>S</u> aídas <u>U</u> tilitários Usuá <u>r</u> ios <u>A</u> juda Sa <u>i</u> r do Sistema |                |  |  |  |  |  |  |
|---------------------------------------------------------------|------------------------------------------------------------------------------------------------|----------------|--|--|--|--|--|--|
| Início Cadastro de Sindicat                                   | to Trabalhadores 🔞                                                                             |                |  |  |  |  |  |  |
| 0000 00                                                       |                                                                                                |                |  |  |  |  |  |  |
| Dados Dados Variáveis Fil                                     | tros                                                                                           |                |  |  |  |  |  |  |
| Variáveis Adicional Tempo de Se                               | erviço Desconto 1 Desconto 2 Desconto 3 Participação Lucro Resultado Mensa                     | lidade Sindica |  |  |  |  |  |  |
| Valor Piso Salarial                                           | 0,00 Moeda 0 🗸 🗸                                                                               |                |  |  |  |  |  |  |
| Média Red. Var                                                | 12 Meses Média Horas Extras 12 Meses                                                           |                |  |  |  |  |  |  |
| Média de Férias                                               | Faz a Média dos Últimos Meses Dentro do Período Aquisitivo                                     |                |  |  |  |  |  |  |
| Evento Multa Rescisória                                       | 812 Multa Rescisória 🗸 🔍                                                                       |                |  |  |  |  |  |  |
| Data Base                                                     | 5 Quantidade Meses p/ Férias em Dobro 23                                                       |                |  |  |  |  |  |  |
| 1/3 Férias Constitucional                                     | 33,33 Férias Rescisão 12                                                                       |                |  |  |  |  |  |  |
| Evento Contribuição Sindical                                  | 231 Contribuição Sindical 🗸                                                                    |                |  |  |  |  |  |  |
| Mês Desconto                                                  | 3 Medias Var. Maternidade 0 Meses                                                              |                |  |  |  |  |  |  |
| Adicional Noturno                                             |                                                                                                |                |  |  |  |  |  |  |
|                                                               | V Conta Feriado com Dia de Férias.                                                             |                |  |  |  |  |  |  |
|                                                               | Estabilidade                                                                                   |                |  |  |  |  |  |  |
|                                                               | CIPA: 24 Meses Serviço Militar: 0 Meses                                                        |                |  |  |  |  |  |  |
|                                                               | Acidente de Trabalho: 12 Meses Licença Maternidade: 5 Meses                                    |                |  |  |  |  |  |  |
|                                                               | Auxílio Doença: 0 Meses                                                                        |                |  |  |  |  |  |  |
| Seguro                                                        | ▼ Q                                                                                            |                |  |  |  |  |  |  |
| GRRF - Tratar aviso prévio<br>trabalhado com saldo indenizado | Sem tratamento 👻                                                                               |                |  |  |  |  |  |  |
| FPAS Autônomos                                                | Q                                                                                              |                |  |  |  |  |  |  |
| Cód. Terceiros Autônomos                                      | - Q                                                                                            |                |  |  |  |  |  |  |
|                                                               | Desconsiderar o mês da rescisão para o cálculo de médias                                       |                |  |  |  |  |  |  |
|                                                               |                                                                                                |                |  |  |  |  |  |  |

- Feito isso, basta acessar a rotina: Cadastros > Funcionários > Funcionários;
- Nesta rotina, você deve filtrar o funcionário desejado e acessar a aba "Dados Trabalhista" e a sub aba "Dados";
- Nesta sub aba você deve preencher o campo "Sindicato" com o sindicato desejado e assinalar a flag "Participa da CIPA".

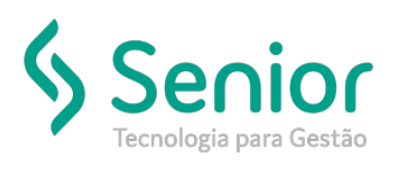

# Banco de Soluções

| 2 Cadastros Movim                                                     | entações <u>S</u> aídas <u>U</u> tilitários Usuá <u>r</u> ios <u>Aj</u> uda Sajr do Sistema                                                                            |  |  |  |  |  |  |
|-----------------------------------------------------------------------|----------------------------------------------------------------------------------------------------|--|--|--|--|--|--|
| Início Cadastro de Sindicato Trabalhadores Cadastro de Funcionários 🔯 |                                                                                                    |  |  |  |  |  |  |
| 0000                                                                  |                                                                                                    |  |  |  |  |  |  |
|                                                                       |                                                                                                    |  |  |  |  |  |  |
| Dados Filtros Do                                                      | cumentação   Informações Complementares   Gerenciamento de Risco   Pessoas de Contato   Cargos e Salários   Ponto Eletrônico   Dependentes   Dados Trabalhistas   Atte |  |  |  |  |  |  |
| Dados Cálculos Múltip                                                 | los Vínculos   Pensão   Vale Transporte   PAT   Convênio Médico   Estágio   Bonificações   Convênio Odontológico   Trabalho Temporário   Empréstimo Consignado         |  |  |  |  |  |  |
| Código Fornecedor                                                     | ■ ■ ■ ■ ■ ■ ■ ■ ■ ■ ■ ■ ■ ■ ■ ■ ■ ■ ■                                                                                                    |  |  |  |  |  |  |
| Aposentado? Não 🗸                                                     |                                                                                                    |  |  |  |  |  |  |
| Sindicato                                                             | 10 SINDICATO TESTE                                                                                                    |  |  |  |  |  |  |
| Associado?                                                            | Não 👻 Inicio Desconto Mensalidade 19/11/2007                                                                                                    |  |  |  |  |  |  |
|                                                                       | Desconta Contribuição Sindical? Exercício 05/2018                                                                                                    |  |  |  |  |  |  |
|                                                                       | Z Realiza Desconto 1 📃 Realiza Desconto 2 📃 Realiza Desconto 3                                                                                                    |  |  |  |  |  |  |
| Categoria                                                             | 01 - Empregado 👻                                                                                                    |  |  |  |  |  |  |
| Ocorrência                                                            | 04 - Exposição agente nocivo (Aposent.especial 25 anos de serviço) 👻                                                                                                   |  |  |  |  |  |  |
| Tipo de Admissão                                                      | 2 - Reemprego 🔹                                                                                                    |  |  |  |  |  |  |
| Código da Admissão                                                    | 20 - Reemprego 🗸                                                                                                    |  |  |  |  |  |  |
| Vinculo Empregatício                                                  | 55 - Aprendiz Contratado na forma dos Arts 429 ou 430 da CLT                                                                                                    |  |  |  |  |  |  |
| Tipo de Contrato                                                      | 01 - Contrato de trabalho por prazo indeterminado 🗸                                                                                                    |  |  |  |  |  |  |
| Regime Jornada                                                        | Submetidos a Horário de Trabalho (Cap. II da CLT) 🔹                                                                                                    |  |  |  |  |  |  |
| Classe                                                                | Empregado 🗸                                                                                                    |  |  |  |  |  |  |
| Indicativo de Admissão                                                | 1 - Normal                                                                                                    |  |  |  |  |  |  |
| Motivo de Contratação                                                 | · ·                                                                                                    |  |  |  |  |  |  |
| Grau Exp. Agente Nocivo                                               | <b>•</b>                                                                                                    |  |  |  |  |  |  |
| Funcionário Substituído                                               | • •                                                                                                    |  |  |  |  |  |  |
| Data Encerr. Contrato                                                 |                                                                                                    |  |  |  |  |  |  |
|                                                                       | Participa da CIPA Final do Mandato                                                                                                    |  |  |  |  |  |  |
| Prazo de Exp.(Dias)                                                   | 45 Fim do 1º Prazo 03/01/2008                                                                                                    |  |  |  |  |  |  |
| I                                                                     |                                                                                                    |  |  |  |  |  |  |

FIM